## Uwierzytelnianie sesji remoting - LAB

1. Wyświetl okno pytające o dane uwierzytelnienia bez żadnych dodatkowych parametrów

2. Wyświetl okno pytające o dane uwierzytelnienia. Niech komunikat wyświetlany w oknie będzie następujący: "Enter username and password from MYDOMAIN"

- 3. Wyświetl okno pytające o dane uwierzytelnienia:
- a. Komunikat w oknie "Enter Password"

b. Wstępnie wypełniona nazwa użytkownika – w postaci <nazwa komputera lokalnego>\Administrator

- c. Wartość zwracana ma być zapisana do zmiennej \$adminCred
- 4. Wyświetl opcje klienta protokołu WSMAN
- 5. Wyświetl wartość opcji TrustedHosts korzystając z polecenia Get-Item
- 6. Zmień wartość opcji TrustedHosts na \*
- 7. Wyświetl wartość opcji TrustedHosts

8. Zapisz do zmiennej \$currentValue aktualną wartość opcji TrustedHosts. Sprawdź zawartość tej zmiennej

9. Korzystając z danych uwierzytelnienia pobranych w kroku (3) uruchom na lokalnym komputerze skrypt wyświetlający "Current user is \$(\$env:USERNAME) Uwaga! Jeśli konto administratora na bieżącym komputerze jest zablokowane (wyłączone) to skorzystaj z innego konta.